Extraordinary Technology, Exceptional Care.

G

SODAQ

0

€) 1844 **C €** <u>A</u>

0

# SODAQ IP69 Customer manual

SODAQ IP69 | SW v3.3.1

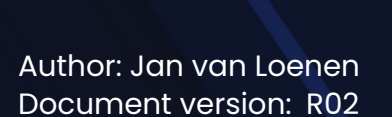

### **Version history**

| Release | Date       | Changes                                   |
|---------|------------|-------------------------------------------|
| R01     | 24-03-2022 | Initial documentation for SW v3.2.1       |
| R02     | 16-05-2022 | Added SW changes v3.3.1                   |
| R03     | 21-07-2022 | Export data from the dashboard via button |

### World-friendly IoT

### Content

| Version history              | 0  |
|------------------------------|----|
| Content                      | 1  |
| Description                  | 2  |
| Device behaviour             | 3  |
| LED Colors                   | 3  |
| Dashboard   ThingsBoard      | 4  |
| Dashboards                   | 4  |
| Settings Page - Update Name  | 5  |
| Settings Page - Settings     | 6  |
| Server Action                | 7  |
| Do Nothing                   | 7  |
| Perform Over-The-Air update  | 7  |
| Request Settings             | 7  |
| Update Settings              | 8  |
| Debug LED                    | 8  |
| Power Threshold              | 8  |
| Static Reporting Intervals   | 8  |
| Movement Reporting Intervals | 8  |
| Movement Transmit Intervals  | 9  |
| Movement Timeout             | 9  |
| GPS Fix Timeout              | 9  |
| BLE Settings                 | 9  |
| Accelerometer                | 9  |
| Data forwarding              | 10 |
| Payload description          | 10 |
| Example payload              | 13 |
| How to set your endpoint     | 14 |

### Description

The SODAQ IP69 is a tracker which can be used in almost all weather conditions. The tracker has a IP69K resistance rating, hence the name.

### Device behaviour

The SODAQ IP69 is a tracker which generates position messages based on the current activity. The behavior can be modified on the dashboard for moving and/or static use.

### LED Colors

In the dashboard the LED can be turned on and off. This is communicated with the device in a setting message.

The table below describes the color/behavior of the LED for different actions of the device.

| Action              | Color                                |
|---------------------|--------------------------------------|
| Bootup              | Red                                  |
| No motion/static    | Yellow (Blink in WDT / Minute Timer) |
| Movement Mode       | Blue (Blink in WDT / Minute Timer)   |
| Sending             | Purple                               |
| Over-the-air update | White                                |
| Sleeping            | Off                                  |

Please note: no motion and sleeping are two different things in this case. When the device is not in motion but awake the LED will be yellow. When the device is not in motion and asleep, the LED will be off. When in between two recording intervals, the device will be sleeping.

If debugging has been enabled the LED will remain faintly on as a reminder that the device is not fully powering down.

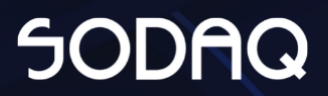

### Dashboard | ThingsBoard

The dashboard is reachable on https://ip69-tb.sodaq.com/login

After login you will be on the main dashboard, the data dashboard. On the overview page you can see where all your devices are and select one to see the details of this device.

### Dashboards

| Dashboard name | About                             |
|----------------|-----------------------------------|
| IP69 Dashboard | Main dashboard                    |
| IP69 Settings  | Change settings per device        |
| IP69 Endpoint  | Set the endpoint for all devices. |

In the top menu there is a dropdown to switch dashboards.

| IP69 Endpoint  | <b>₀</b> Entities | ÷ Filters | 🕓 Realtime - last 7 days | θ |
|----------------|-------------------|-----------|--------------------------|---|
| IP69 Dashboard |                   |           |                          |   |
| IP69 Settings  |                   |           |                          |   |

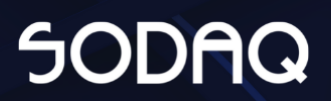

### Settings Page - Update Name

There is a possibility to update the name of the device.

In all dashboards the device can be identified by the (chosen) name and IMEI.

Also the "name" field in the JSON which can be forwarded to your own endpoint will be filled with the (chosen) name.

How to change the name:

- 1) Switch to the dashboard "IP69 Settings"
- 2) Press the edit marker in the list for the device you want to update the name for.
- 3) Update the name
- 4) Press "Update" to make the new name permanent.

|     |       |                                          | IP69 Settings <del>▼</del> [₀□ Entities               |
|-----|-------|------------------------------------------|-------------------------------------------------------|
|     | ۹ 🖩 🗄 | Server Action                            | لطر<br>Update settings for \${entityName} / \${entity |
| ion | Serve | No data to display on widget             |                                                       |
|     | 2     | Edit device                              | ×                                                     |
|     |       | Device at<br>Name<br>My new awesome name | No data to c                                          |
| <   | > >   |                                          | Cancel Update                                         |

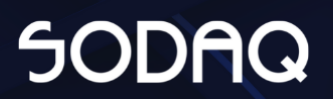

### Settings Page - Settings

- 1. Use the navigation dropdown to navigate to the settings page.
- 2. The device list, select your device to change the settings.
- 3. Server Action, here the over-the-air update and settings request can be set. This option will in the future disappear and be automated.
- 4. Device additional information.
- 5. Update Settings, here the settings can be modified.

| Track IP69 Settir | ngs   |                    |               |                 |      |                                                                     |                                                        | IP69 Endpoint | 35-                                                  | C Realtime - last 30 days | Customar : |
|-------------------|-------|--------------------|---------------|-----------------|------|---------------------------------------------------------------------|--------------------------------------------------------|---------------|------------------------------------------------------|---------------------------|------------|
| Device admin tabl | le    |                    |               | a               |      | Server Action                                                       | Update Settings                                        | IP69 Dashboar | d<br>Trethold 1-2 (%) *                              |                           | 2          |
| IMEI 1            | Label | Boltware Version   | Server Action | BatteryCapacity |      |                                                                     | 1                                                      | IP69 Settings | 1                                                    |                           |            |
| 354               |       | v3.2.1             | 0             | 90              | 1    | 0+05 nothing, 1 + Perform one-the-an update, 2 + Request settings * | Power Treehold 2-3 (%) *<br>40                         |               | Power Transmid 8-4 (%) * 20                          |                           |            |
| 354               |       | v2.2.1             | 0             | 91              | 1    | <u>0</u> ~ × ×                                                      | Dadic reporting interval PT (min) *<br>SAD             |               | Static reporting interval P2 (mit) *                 |                           |            |
| 35                |       | v3.2.1             | ø             | 78              | 1    | 3                                                                   | Static reporting interval P3 (mm) *                    |               | Movimient reporting interval P1 (min)                |                           |            |
|                   |       |                    |               |                 |      |                                                                     | Morement reporting interval P2 (min)* 5                |               | 300<br>Movement reporting interval P3 (min)          |                           |            |
|                   |       | 2                  |               |                 |      | New Attributes card 2354                                            | 900<br>Movement transmission (Hervel P3 (mit) *<br>900 |               | 1800<br>Movement transmission interval P2 (1<br>1800 | 100) *                    |            |
|                   |       |                    |               |                 |      |                                                                     | Movement transmission interval P3 (min) *<br>1800      |               | Movement Sineout (min) *                             |                           |            |
|                   |       |                    |               |                 |      | *                                                                   | 0PS Pix Timeout (sec) * 120                            |               | BLE scenduration (sec) *<br>10                       |                           |            |
|                   |       |                    |               |                 |      |                                                                     | 10000                                                  |               |                                                      |                           |            |
|                   |       | tterns per pager 1 | 0 • 1-3       | as ic c         | > >1 |                                                                     |                                                        |               |                                                      | tinda                     | Save .     |

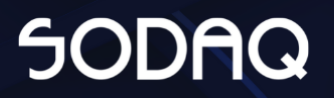

#### Server Action

There are three options: 0 = Do nothing, 1 = Perform Over-The-Air update 2 = Request Settings.

This manual override option will in the future be removed and automated when settings are changed or a new version made available in the update system.

#### Do Nothing

Option 0 cannot be set. The device should automatically go to 0 when it has confirmed the correct settings.

#### Perform Over-The-Air update

This option should only be enabled by SODAQ employees. Currently there is no communication between the update server and the data server. When a customer sets the value to 1, the device will waste energy contacting the update server. The device will also not request for new settings.

When the device has successfully updated to a new version, a bootup message will be sent. The server will automatically change the "Server Action" to 2 to request and sync the settings.

#### **Request Settings**

The server will ask the device to send it's latest settings and will reply with the intended settings. When the settings on the device and server are the same. The settings are in sync and the "Server Action" will automatically change back to 0 to do nothing next time and save energy.

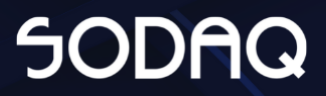

#### **Update Settings**

#### Debug LED

Turn on or off the debug led. The debug LED can be used for indication of the device behaviour.

0 = off, 1 = on.

#### **Power Threshold**

The device has 4 power levels In the first 3 power levels the device will operate. In power level 4 device will charge till the battery level till the device can operate in PL3.

We recommend leaving the default values.

Default values for power levels: Power Threshold 1-2 = 70 Power Threshold 2-3 = 40 Power Threshold 3-4 = 20

#### Static Reporting Intervals

Depending on the power levels the sample and transmit intervals can be modified.

Default values are: P1 = 360 P2 = 720 P3 = 1440

#### Movement Reporting Intervals

Depending on the power levels the reporting intervals can be modified. On the reporting intervals a new report of the current sensors is made and stored into memory. At these intervals the data is not sent.

Default values: P1 = 900 P2 = 900 P3 = 1800

#### Movement Transmit Intervals

Depending on the power levels the transmit intervals can be modified. At this moment the data reports will be transmitted to the server.

Default values: P1 = 900 P2 = 1800 P3 = 1800

#### **Movement Timeout**

The timeout period for when a device has to go back into static mode. The default value is 2. When a device is in movement mode and there has not been a movement indication for two minutes the device will go back into static mode.

#### **GPS Fix Timeout**

The maximum time the device should look for a GPS position. Default value = 120.

#### **BLE Settings**

BLE is currently not used. Default settings: BLE scan duration = 10 Beacon interval = 10000

#### Accelerometer

Enable or disable the motion detection. 0 = off. 1 = on. Default = 1

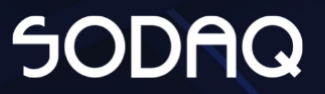

### Export data from the dashboard

From the dashboard there is a possibility to download the data per device for a certain time period.

1. Press the Download button.

|       | Label                        | DeviceState | Last Message      | Software Version | Battery       | ResetCause   | Q                |   |
|-------|------------------------------|-------------|-------------------|------------------|---------------|--------------|------------------|---|
|       | Internal Development<br>Unit | Static      | 3-5-2022 16:35:22 | v3.3.1           | 77 %          | System reset | \$               |   |
| 2. \$ | Select the tim               | ewindow     |                   |                  |               |              |                  |   |
|       | IP69 Dashboa                 | ard 🗸 🗔     | 3546790991871     | 190 🕓 Realtin    | ne - last 7 d | lays 😮       | Demo<br>Customer | : |

3. Press Export to obtain the CSV

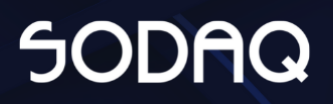

### Data forwarding

### Payload description

| What            | Datatype | Extra Info                                                                                        |
|-----------------|----------|---------------------------------------------------------------------------------------------------|
| messageType     | Integer  | 0: Data<br>1: Settings<br>2: Acknowledgement settings<br>Only message type 0 will be<br>forwarded |
| messageRevision | Integer  | 12: The current message type                                                                      |
| imei            | Integer  | The imei of the modem                                                                             |
| serialNumber    | String   | The imei as String                                                                                |
| key             | Integer  | Not used, value can be ignored                                                                    |
| cRAT            | Integer  | Radio Access Technology<br>7: LTE-M<br>8: NB-IoT<br>9: GPRS (2G)                                  |
| cID             | Integer  | Cell ID                                                                                           |
| cLAC            | Integer  | Cell LAC/TAC                                                                                      |
| cMNC            | Integer  | Mobile Network Code                                                                               |
| сМСС            | Integer  | Mobile Country Code                                                                               |
| cRSSI           | Integer  | Received Signal Strength<br>Indicator                                                             |
| messageReason   | String   | Available options:<br>- Startup<br>- State Change<br>- Periodic                                   |
| messageCounter  | Integer  |                                                                                                   |
| deviceState     | String   | Available options:<br>- Static<br>- Movement<br>- Working                                         |
| resetCause      | String   | Available options:<br>- Power On<br>- Brown out 12 Detector                                       |

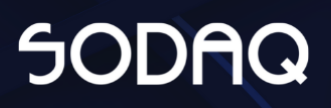

|                    |         | <ul> <li>Brown out 33 Detector</li> <li>External</li> <li>Watchdog</li> <li>System reset</li> </ul>                                       |
|--------------------|---------|----------------------------------------------------------------------------------------------------|
| System reset       | Integer | unix epoch timestamp in milliseconds                                                                                                    |
| powerLevel         | Integer | PL 1,2 and 3 can be set in the settings. When the device is in PL4 it will not do anything till the device is charged to continue as PL3. |
| batteryCapacity    | Integer | Battery value in percentage                                                                                                    |
| superCapCapacity   | Integer | Supercap value in percentage                                                                                                    |
| solarVoltage       | Float   | Measured solar panel voltage                                                                                                    |
| boardTemperature   | Integer | The measured temperature inside in Celsius                                                                                                |
| superCapOnly       | Integer | Value will be set to one when the<br>battery cannot be used. This will<br>happen when temperatures will<br>be too high/low.               |
| latitude           | Float   | decimal degrees                                                                                                    |
| longitude          | Float   | decimal degrees                                                                                                    |
| altitude           | Integer | meters above sea level                                                                                                    |
| speed              | Integer | KM per hour                                                                                                    |
| course             | Integer | The direction in degrees                                                                                                    |
| satellitesObserved | Integer | Amount of Satellites used to obtain a fix                                                                                                 |
| timeToFix          | Integer | The amount of seconds used to<br>get a fix.<br>65534: No fix attempted<br>65535: Timeout, failed to get a fix                             |
| bleCount           | Integer | The amount of BLE devices<br>found. Scan is only performed<br>when the device state changes to<br>idle.<br>255: BLE Scan skipped          |
| mac1               | String  | MAC address from BLE device 1                                                                                                    |

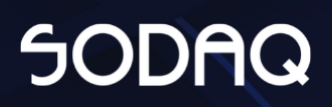

#### <SODAQ IP69 - Customer manual> | Page 13

| rssi1 | Integer | RSSI value from BLE device 1     |
|-------|---------|----------------------------------|
| mac2  | String  | MAC address from BLE device 2    |
| rssi2 | Integer | RSSI value from BLE device 2     |
| mac3  | String  | MAC address from BLE device 3    |
| rssi3 | Integer | RSSI value from BLE device 3     |
| crc   | Integer | CRC value from the send payload. |
| name  | String  | Custom name set in the dashboard |

\* Incorrect values are forwarded as empty values.

#### Example payload

```
{
 "messageType": 0,
 "messageRevision": 13,
 "imei": 3546700000000,
 "serialNumber": "3546700000000",
 "key": 858927665,
 "cRAT": 7,
 "cID": 32773,
 "cLAC": 1211,
 "cMNC": 4,
 "cMCC": 204,
 "cRSSI": -51,
 "messageReason": "Periodic",
 "messageCounter": 3209,
 "deviceState": "Static",
 "resetCause": "Power On",
 "timestamp": 1652705231000,
 "powerLevel": 1,
 "batteryCapacity": 99,
 "superCapCapacity": 91,
 "solarVoltage": 6.5,
 "boardTemperature": 42,
 "superCapOnly": 0,
 "latitude": 51.9,
 "longitude": 5.2,
 "altitude": -23,
 "speed": 0,
 "course": 0,
 "satellitesObserved": 7,
 "timeToFix": 2,
 "bleCount": 0,
 "mac1": "",
 "rssi1": "",
 "mac2":"",
 "rssi2": "",
 "mac3": "",
 "rssi3": "",
 "crc": 41143,
 "name": "My Awesome Name"
}
```

#### How to set your endpoint

- Login to your account on https://ip69-tb.sodaq.com
- Switch to the "IP69 Endpoint" dashboard.

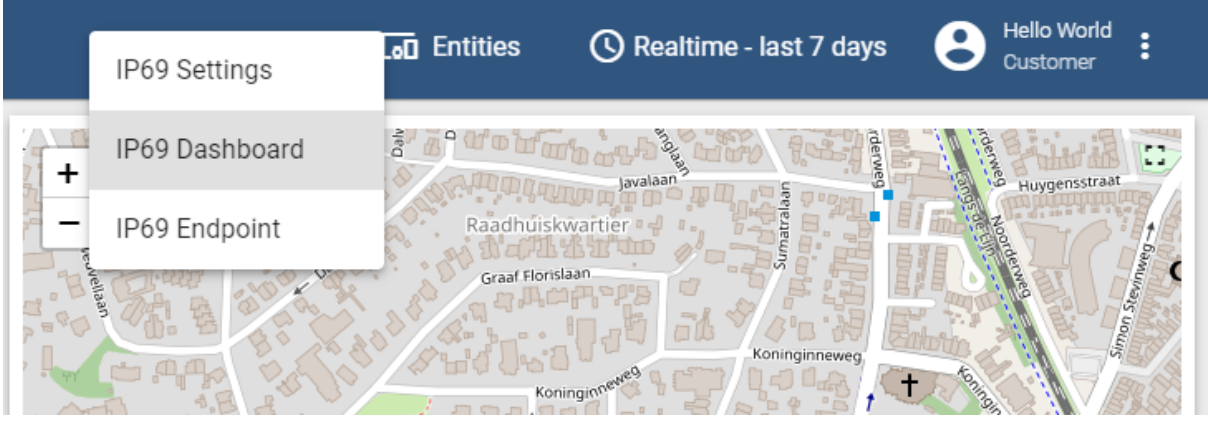

- On the IP69 Endpoint dashboard
  - Select any device from the list.
  - Fill in your endpoint
  - Press "Enter" or select the checkmark to save the new endpoint to all your devices.

| IP69 Endpoint   |                         |                   | IP69 Endpoint <del>-</del> |
|-----------------|-------------------------|-------------------|----------------------------|
| Entity name 🛧   | Customer Endpoint 🤍 🎟 🕻 | Customer Endpoint |                            |
| 354679099196993 | 1                       |                   |                            |
|                 |                         | URL 2             | Update attribute           |
|                 |                         | example.com       | × ×                        |
|                 |                         |                   |                            |
|                 |                         |                   |                            |